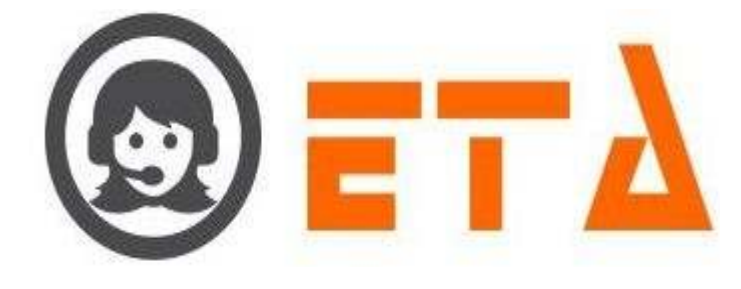

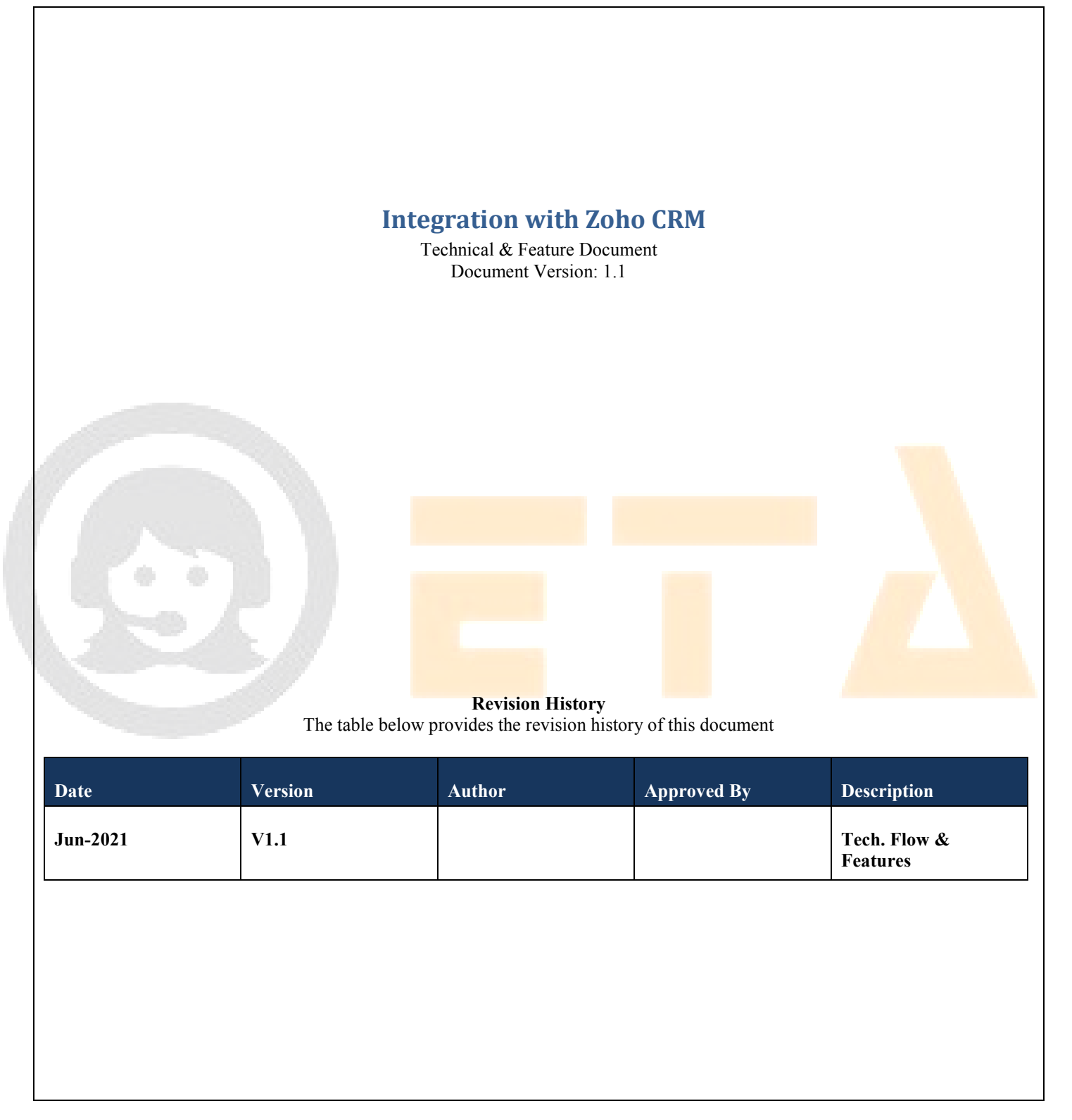

**1**Essence Technology Automation India Pvt. Ltd.103, Pocket 15, Sector-22, Rohini, Delhi-110086Phone: +91-9811419546, +91-8470010707

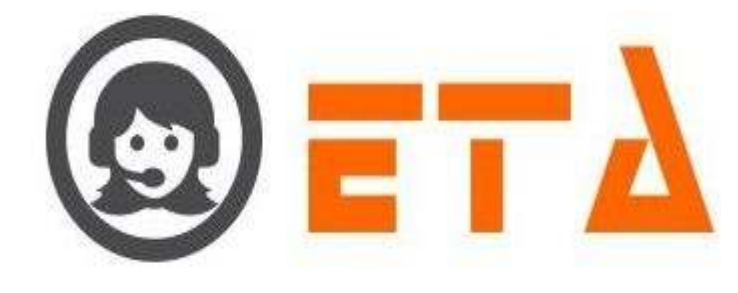

## TABLE OF CONTENTS

| S.No. | Topic                                            | Page |
|-------|--------------------------------------------------|------|
| 1.    | Preface                                          | 3    |
| 1.1   | Purpose of this document                         | 3    |
| 1.2   | Use of this document                             | 3    |
| 1.3   | Overview                                         | 3    |
| 1.4   | Basis of this Document                           | 3    |
| 2.    | Smart Dial Extension Enable Process For Zoho CRM | 4-8  |

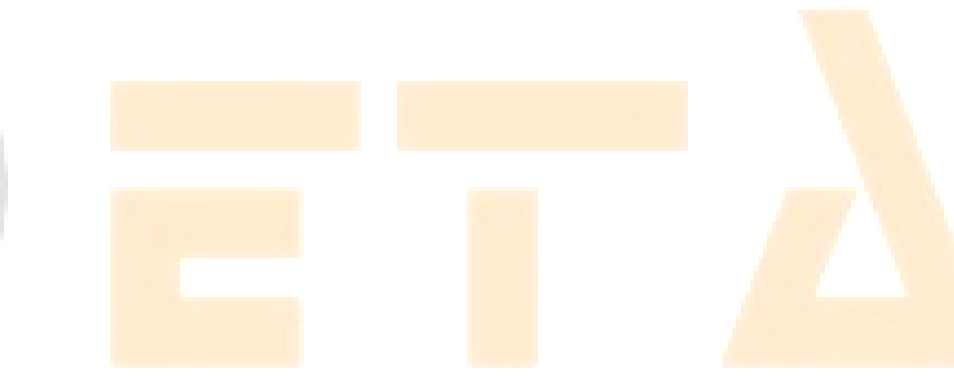

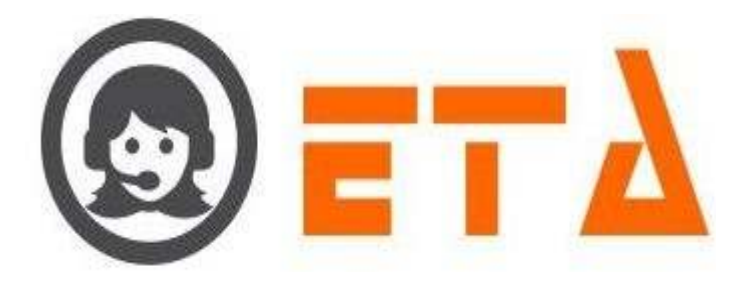

## 1. Preface

1.1 Purpose of this document

#1.1.a This document is a generic Technical Design Document for use by "Essence Technology Automation India Pvt. Ltd.". It provides guidance and template material which is intended to assist the relevant management or production staff or support staff, in producing a project specific Technical Design Document. It is also useful background reading for anyone involved in developing or monitoring the existing Smart Dial extension enable process for Zoho CRM.

1.2 Use of this document

#1.2.a This Preface is addressed to the users of this generic document and is not meant to be retained in any project specific Technical Design Document based on it.

#1.2.b This document may be modified or overwritten directly at each occurrence and it depends of the discretion of the user.

1.3 Overview

#1.3.a This preface is for information only (in very specific term the purpose & the use).

1.4 Basis of this Document

#1.4.a It attempts to set standards and create a consistent approach to the design and development of systems across the Program. It will enable the Program to benefit from 'economies of scale' and a consistency in the approach to building and deploying systems. Important issues that need to be considered include the architecture of systems, links to legacy systems, contemporary approaches to design (Object Oriented Program), aims for code re-use and the need to develop systems that will work on an operational basis over many years and the associated desire to make such systems easily supportable and affordable.

#1.4.b A key point will be to build on the work already carried out in smart and its predecessor programs, where a large number of specific 'technical' developments were undertaken looking at, for example, standards for data exchange, such as APIs, and the introduction of contemporary technologies and infrastructures.

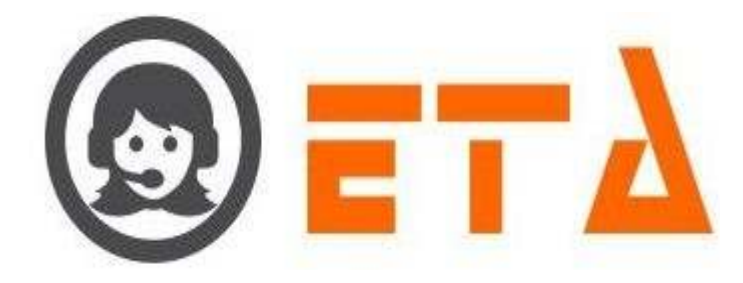

## 2. Smart Dial Extension enable process for Zoho CRM

Find the steps to be taken for the integration with the ZOHO for enabling SMART DIAL extension in ZOHO CRM.

## Step1: Visit https://www.etaipl.in

Step2: Then click on "Integrate With Zoho" as shown in below page

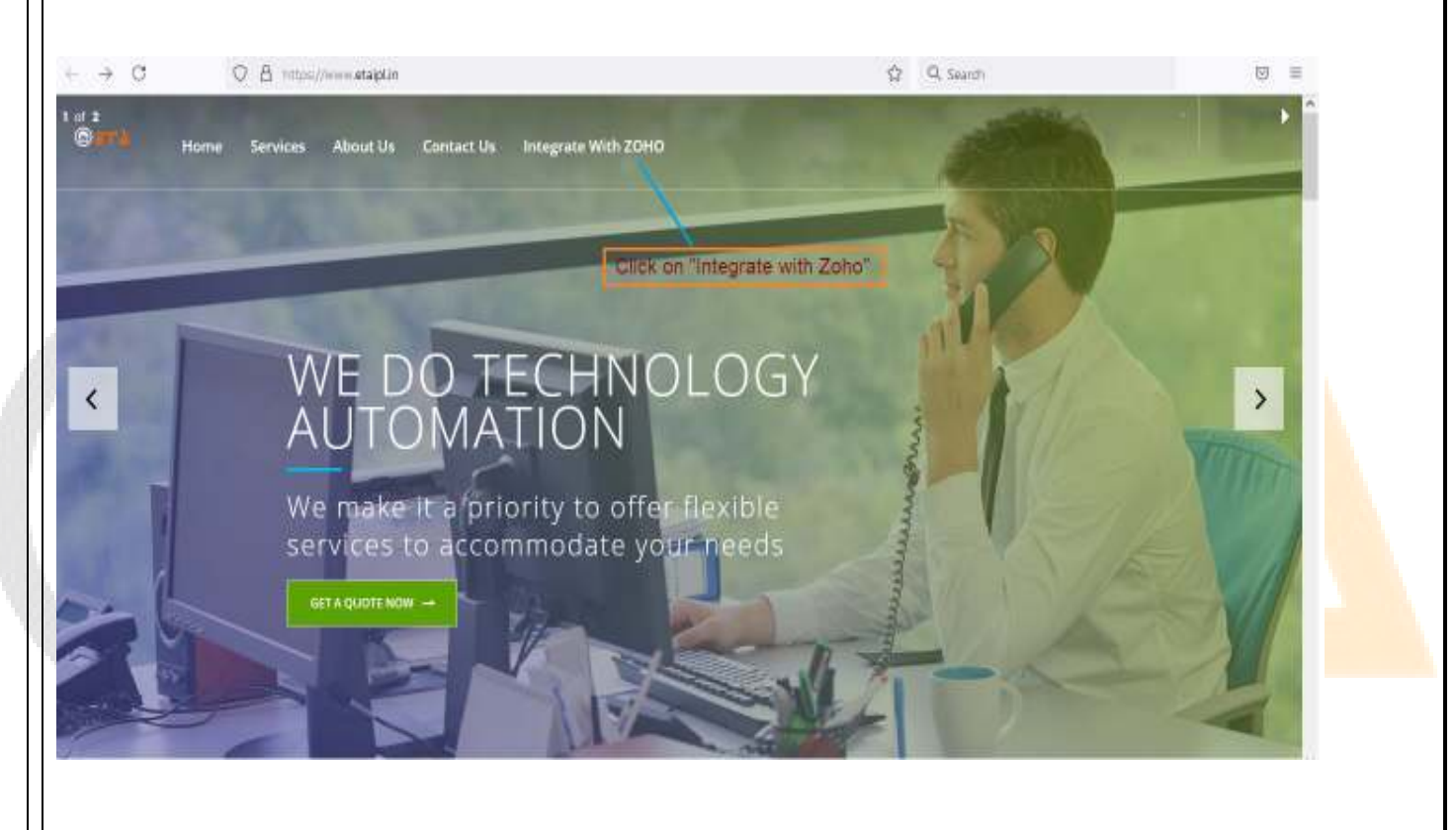

Step3: Once the integration page is opened, then it shows as follows:

|                                                         | Τλ                                                                       |  |
|---------------------------------------------------------|--------------------------------------------------------------------------|--|
| ← → C O A https://w<br>© T Home Services<br>Integrate w | etaiplin/zoho-integration.html 💮 🧟 Search 💿 🗏                            |  |
|                                                         | Your SMART Client ID                                                     |  |
|                                                         | Your SMART Campaign                                                      |  |
| Step4: Fill out the client                              | d, agent id and campaign available in or shared by the Smart Team.       |  |
| Integrate wi                                            | h ZOHO номе / интеглате илти зоно                                        |  |
|                                                         | 2001 C                                                                   |  |
|                                                         | trolning<br>Save                                                         |  |
| Step5: Then click on Sa                                 | e button to submit the information                                       |  |
| Step6: The website will                                 | e redirected to the Zoho panel, login with email or mobile and password. |  |

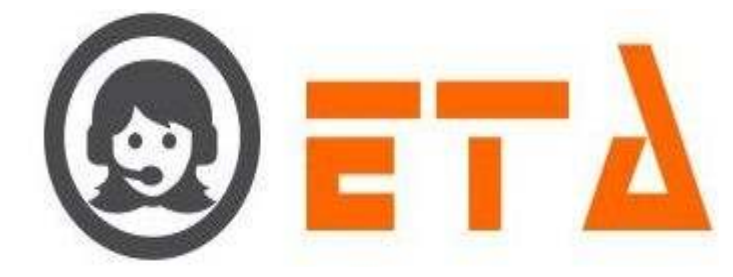

| $\leftarrow \rightarrow \circ$ | O A https://www.its.com/sgninibervicename=RadierverReerviceurl=https://SA%2P%2Fa                                                                                                    | ccounts.cohu 🗠 🗘 🔍 Search                                                                                                | (9) = |
|--------------------------------|----------------------------------------------------------------------------------------------------|----------------------------------------------------------------------------------------------------|-------|
| 100                            |                                                                                                    |                                                                                                    | Î     |
|                                | 20HI                                                                                                    | <u>e</u>                                                                                                    |       |
|                                | Sign in<br>to access Accounts                                                                                                    |                                                                                                    |       |
|                                | nitin@etaipl.in                                                                                                    | Experience Passwordless Sign-in                                                                                          |       |
|                                | Forgot Password7 acc                                                                                                    | Move away from risky passwords and<br>experience one-tap access to your Zoho<br>ount. Download and install Zoho OneAuth. |       |
|                                | Sign in using                                                                                                    | Lauromees                                                                                                    |       |
|                                |                                                                                                    |                                                                                                    |       |
|                                |                                                                                                    |                                                                                                    |       |
| Step7: After lo                | gged In, it asks for Accept/Reject                                                                                                    |                                                                                                    |       |
|                                |                                                                                                    |                                                                                                    |       |
| e → C                          | 3 8 https://accounts.zoho.in/courts/v2/with?accpe=?hcreeBidge.zwiLlog%2CPhoneBidge.zohoun                                                                                                    | essant 🗉 🏠 🔍 Search                                                                                                    |       |
|                                | <ul> <li>Control Control Contr</li></ul> | 1.<br>rved.                                                                                                    |       |
|                                |                                                                                                    |                                                                                                    |       |
|                                |                                                                                                    |                                                                                                    |       |
|                                |                                                                                                    |                                                                                                    |       |

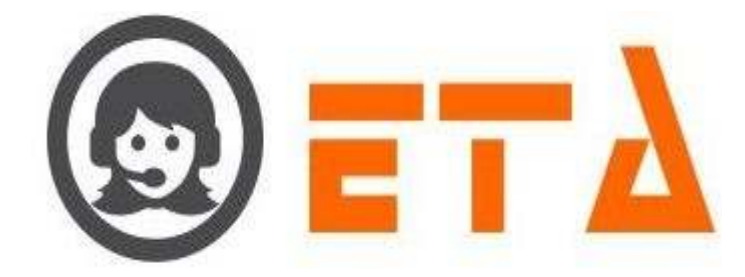

Step8: Then click on "Accept" button for PhoneBridge authorization of the SMART dial extension.

Step9: Check the message available on the screen after accepting the authorization, which looks like as follows:

← → C O A https://mini.etaipl.in/?state=SMT24&code=1000.00816b57b8e8362b5b05dd4e19a2ec93.2b41cec32081 ☆ Q Search 🛇 =

Integration With ZOHO has been completed for the agent.

Step10: If it is successful, then smart dial extension is enabled in the Zoho CRM.

Step11: Now, login to the SMART Administrator Panel.

Step12: Goto System Configuration > Zoho User Listing Menu.

|         | = SMART DIAL*                                   | i)          |                                                                 |                                                          |           | Vour Alets 🝈            | 🙆 Traing -           | Q Search        | N         |
|---------|-------------------------------------------------|-------------|-----------------------------------------------------------------|----------------------------------------------------------|-----------|-------------------------|----------------------|-----------------|-----------|
| #       | BMS CONFIG                                      | (Tusi<br>## | ers":[["zohouser":"60007269932","email":"nitinj<br> Zoho UseriD | eetaipl.in", "usomame": "Smart Dial Sma<br> Smart UseriD | art Dial" | []<br>Default Campaign  | Extension            | Click To Call   | Incoming  |
| 1111    | EMAIL CONFIS                                    | 1           | Smart Dial Smart Dial (60007269932)                             |                                                          | ~         | U                       | 7 3                  | 9               | 2         |
| •       | BLACKLIST                                       |             |                                                                 | /                                                        | 2         | /                       |                      | /               | 1         |
| 67      | EXTENSION DETAIL                                |             |                                                                 | The second second                                        |           | 1                       |                      |                 |           |
|         | USER                                            |             |                                                                 | Select the usend                                         |           | 1                       | 11                   | /               |           |
|         | DISPOSITION                                     |             |                                                                 |                                                          | 9         |                         |                      | E.              |           |
|         | ZONE DIALING MAP                                |             |                                                                 | Select the                                               | Camp      | aign                    | 1                    | P.              |           |
|         | CHAT BROUPS                                     |             |                                                                 |                                                          | Tan       |                         | /                    | P               |           |
| 2       | LEAD SOURCE                                     |             |                                                                 |                                                          | Sele      | ect the Extension       |                      | 1               |           |
| Logit . | BIOLL MASTER                                    |             |                                                                 | Tick on checkbox to on                                   | unble th  | o "Circle to Call' foat | ro to who user       | P               |           |
|         | DEFAULT AUTO LOGIN                              |             |                                                                 | TICK OT CIECKDON (C ET                                   | aven      | e orek to call real     | 1 6 (0 20110 G981    | P.              |           |
|         | Αρτινίτν                                        |             |                                                                 |                                                          |           | Tick on checkt          | ox to enable the "In | coming Call" to | zoho user |
|         | DATASET                                         |             |                                                                 |                                                          |           |                         |                      |                 |           |
|         | DATASET DONFIG                                  |             |                                                                 |                                                          |           |                         |                      |                 |           |
|         | MAP MOBILE DEVICE                               |             |                                                                 |                                                          |           |                         |                      |                 |           |
|         | EMAL SMPP                                       |             |                                                                 |                                                          |           |                         |                      |                 |           |
|         | <ul> <li>ZOHD USER USTIN Live Feed A</li> </ul> |             |                                                                 |                                                          |           |                         |                      |                 |           |
|         |                                                 |             |                                                                 |                                                          |           |                         |                      |                 |           |
|         |                                                 |             |                                                                 |                                                          |           |                         |                      |                 |           |
|         |                                                 |             |                                                                 |                                                          |           |                         |                      |                 |           |
| Step    | 13: Select the user                             | idi         | in the SMART Userid Co                                          | olumn, campaign in                                       | Def       | fault Campa             | ign Colum            | n and SIP       | Number in |
| the E   | Extension Column.                               |             |                                                                 |                                                          |           |                         |                      |                 |           |
|         |                                                 |             |                                                                 |                                                          |           |                         |                      |                 |           |
|         |                                                 |             |                                                                 |                                                          |           |                         |                      |                 |           |

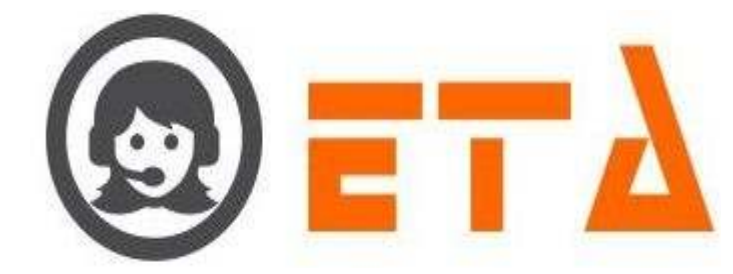

|            | ≡ SMART DIAL        |              |                                                                    |                                                           |                                                | Alets 🙆                                                                           | 🔕 Teering +                        | Q. Search     |           |
|------------|---------------------|--------------|--------------------------------------------------------------------|-----------------------------------------------------------|------------------------------------------------|-----------------------------------------------------------------------------------|------------------------------------|---------------|-----------|
| -          | SMS CONFIS          | ["U3<br>\$\$ | ers":[["zohouser":"60007269932","email":"nitin@eta<br> Zoho UserID | ipl.in", "usemame": "Smart Dial Smart Dia<br>Smart UserID | [']]]<br>Defwilt                               | Campaign                                                                          | Extension                          | Click To Call | Incoming  |
|            | BAAL CONFIG         | t.           | Smart Dial Smart Diak (60007269932)                                | admin (Traning) 🗸 🗸                                       | TRAIN                                          | NG v                                                                              | 60106                              |               |           |
| <b>Q</b> ; | BLACKLIST           |              |                                                                    |                                                           |                                                |                                                                                   |                                    |               |           |
| Step       | 14: Mark the clic   | s to         | o call column checkbox tr                                          | rue, if click to call h                                   | as to                                          | be enabl                                                                          | ed for the                         | at Zoho us    | ser. Mark |
| nco        | ming column che     | ckb          | box true, if incoming has                                          | to be enabled for th                                      | at Zo                                          | oho user.                                                                         |                                    |               |           |
| (Not       | e: incoming will b  | e c          | lefault true, if click to cal                                      | l has been checked                                        | true                                           | , it can be                                                                       | e manipu                           | lated afte    | rwards.)  |
| Sten       | 15. Then Login to   | 7            | oho CRM Login nage as                                              | follows:                                                  |                                                |                                                                                   |                                    |               |           |
| Jup        | 15. Then Login u    |              | ono ertivi Login page as                                           | 10110 W 5.                                                |                                                |                                                                                   |                                    |               |           |
| *          | • C 08 •            | PUT(2) S     | a/accounts.zohoin/agne/liCKille_Disation64Oetag                    | olinBoernomarse=ZonoCRMBognupu                            | (=)) <b>D</b>                                  | Q. Search                                                                         |                                    |               | ⊚ ≡       |
|            |                     | -            | Contra l                                                           |                                                           |                                                |                                                                                   |                                    |               |           |
|            |                     | Sig          | gn in<br>access CRM                                                |                                                           | (<br>(                                         |                                                                                   |                                    |               |           |
|            |                     | n            | itin@etaipl.in Change                                              |                                                           |                                                | <u>S</u>                                                                          | 5                                  |               |           |
|            |                     | 510          | n in using DTP Forget P                                            | Seaword? Experie<br>secount. De                           | nce Pas<br>vay from<br>se one-taj<br>wnload ar | swordless Sign<br>risky passwords ar<br>p access to your Zr<br>nd install Zoho On | - <b>in</b><br>sd<br>oho<br>eAuth. |               |           |
|            |                     |              | STOR IN                                                            |                                                           | Line                                           | mmene                                                                             |                                    |               |           |
|            |                     |              |                                                                    |                                                           |                                                |                                                                                   |                                    |               |           |
| Step       | 16: Now it is goo   | d to         | o go for the calling from 2                                        | ZOHO CRM using                                            | SMA                                            | ART DIA                                                                           | L Extens                           | ion.          |           |
| -          | 0 080               | ntips        | //orm.zoho.in/orm/ing60007270753/tab/filome/beg                    | am                                                        | \$                                             | Q, Search                                                                         |                                    |               | •         |
| 0          | CRM Home Leads Cont | acts         | Accounts Deals Activities Reports                                  | Marketplace ***                                           |                                                | Enterprise Tria                                                                   | - L Q Q                            |               |           |
|            | My Open Tasks +     |              |                                                                    |                                                           |                                                |                                                                                   |                                    |               | c         |
|            |                     |              |                                                                    |                                                           |                                                |                                                                                   |                                    |               |           |
|            |                     |              |                                                                    |                                                           |                                                |                                                                                   |                                    |               |           |
|            |                     |              |                                                                    | No Tasks found                                            |                                                |                                                                                   |                                    |               |           |
|            |                     | San bi ke y  |                                                                    |                                                           |                                                |                                                                                   | Asik Zia 🛞                         | C 20 10       | 0.0       |
|            |                     |              |                                                                    |                                                           |                                                |                                                                                   |                                    |               |           |
|            |                     |              |                                                                    |                                                           |                                                |                                                                                   |                                    |               |           |

8 Essence Technology Automation India Pvt. Ltd. 103, Pocket 15, Sector-22, Rohini, Delhi-110086 Phone: +91-9811419546, +91-8470010707